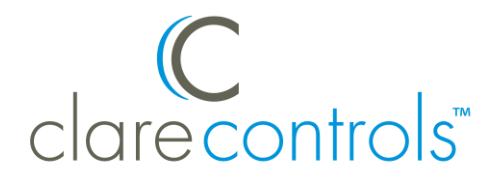

# ClareVue Lighting Accessory Switch and Dimmer Integration Notes

## Content

| 1 |
|---|
| 1 |
| 2 |
| 2 |
| 6 |
| 7 |
| 9 |
|   |

#### Last modified: 11/30/30

#### **Preface**

For information on Z-Wave and ClareHome, see <u>Installing Z-Wave with</u> <u>ClareHome</u>.

#### Notes

- When installing Z-Wave devices, ensure that there is nothing inhibiting their signal. Z-Wave relies on radio signals. Metal or thick walls may limit their signal strength.
- We recommend having 2 or more repeating Z-Wave devices.

## Introduction

The ClareVue Lighting Accessory Switches and Accessory Dimmers integrate with ClareHome via the Z-Wave network. Installers only need to pair (add) the switch or dimmer into ClareHome, then customize the device.

By integrating the accessory switches and dimmers into the ClareHome control system, your customers can control the associated lights from their Android or iOS devices.

# Installing the switch or dimmer

Only qualified installation technicians should install ClareVue lighting devices. Follow the installation and programming instructions that came with your ClareVue lighting devices.

# Pairing and configuring the switch/dimmer in the ClareHome App

After installing the accessory switch or dimmer, pair it.

#### To pair the switch/dimmer using the ClareHome App:

Notes

- The pairing process is the same for each device.
- The accessory devices do not have a UI element in the ClareHome app.

#### To pair the ClareVue device using ClareHome:

Note: The pairing process is the same for each device.

1. Access the ClareHome Menu, then tap **Devices**.

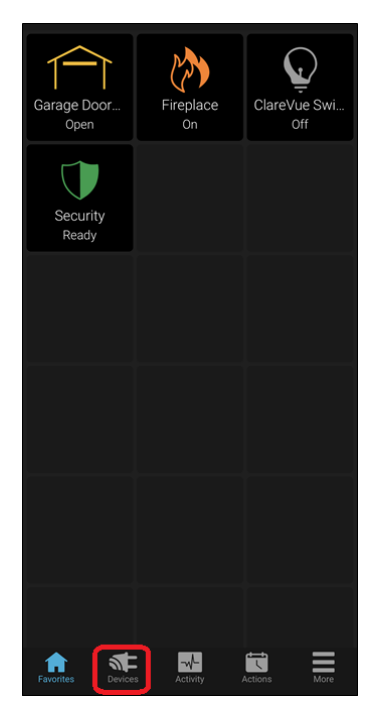

2. On the upper right, tap **Manage Devices**.

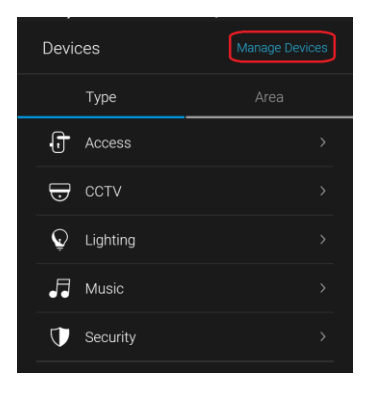

3. Tap Add Devices.

| <            | Manage Devices |
|--------------|----------------|
| Add Devices  |                |
| Edit Devices |                |
|              |                |

4. Tap Lighting.

| <            | Add a Device           |   |
|--------------|------------------------|---|
|              |                        |   |
| ŀ            | Access                 | > |
| Ð            | Cameras                | > |
| Ŷ            | Climate                | > |
| Ç            | Lighting               | > |
| •••          | Music                  | > |
| $\mathbf{U}$ | Security               | > |
| (((          | Sensors (Non-security) | > |
| ٢            | Water                  | > |
| ((š          | Z-Wave                 | > |
|              |                        |   |
|              |                        |   |
|              |                        |   |
|              |                        |   |
|              |                        |   |

5. Tap **Z-Wave Device - Lighting**.

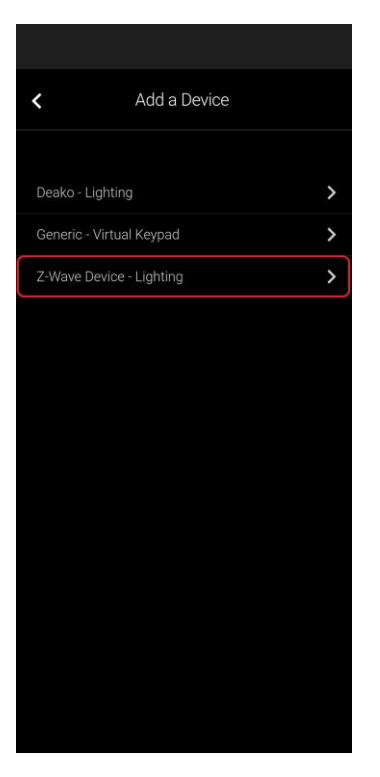

6. Tap Add a Z-Wave Device.

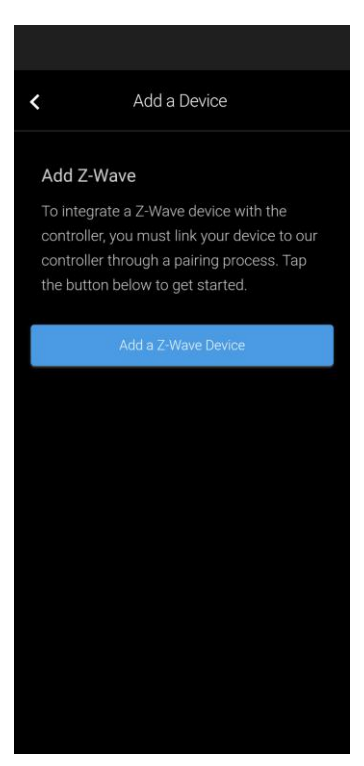

7. Tap **Start Discovery Mode**, then pair the device as per the manufacturer's instructions.

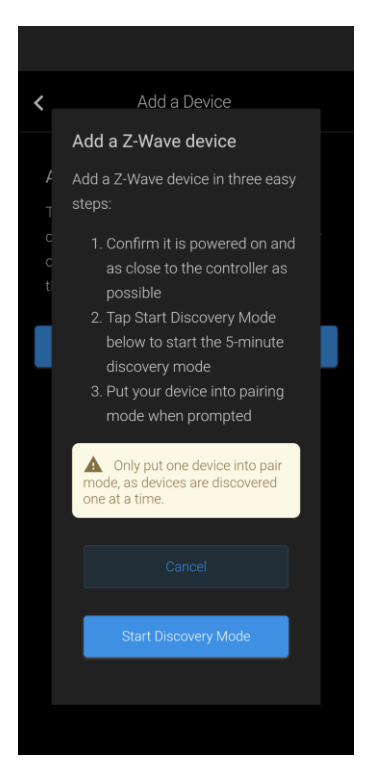

8. Enter a name for the device, select an area, then click **Save**.

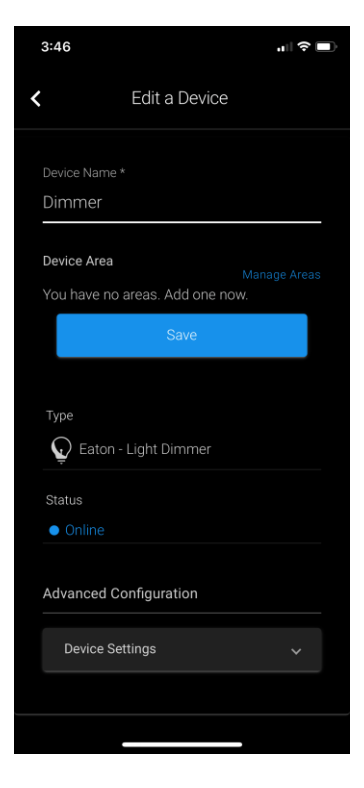

9. Tap outside of the area drop-down and the Z-Wave device is ready to use.

If using a dimmer, configure the settings.

**Note:** For scene, schedule, notification, and automation configuration, see *ClareHome App Guide* (DOC ID 1750).

## Using the device in the ClareHome app

Once deployed, the user can add the device to their space, then tap the lighting icon in the ClareHome app to display and operate the devices associated with the switch or dimmer, as shown below.

**Note:** Accessory devices do not have individual UI services. To use accessory devices from the app, control them through their associated master device.

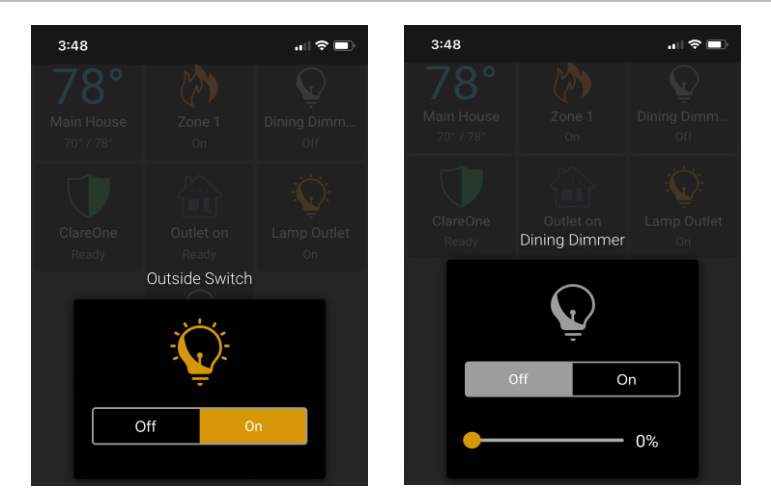

Figure 1: Switch on and off

Figure 2: Dimmer at 60% and off

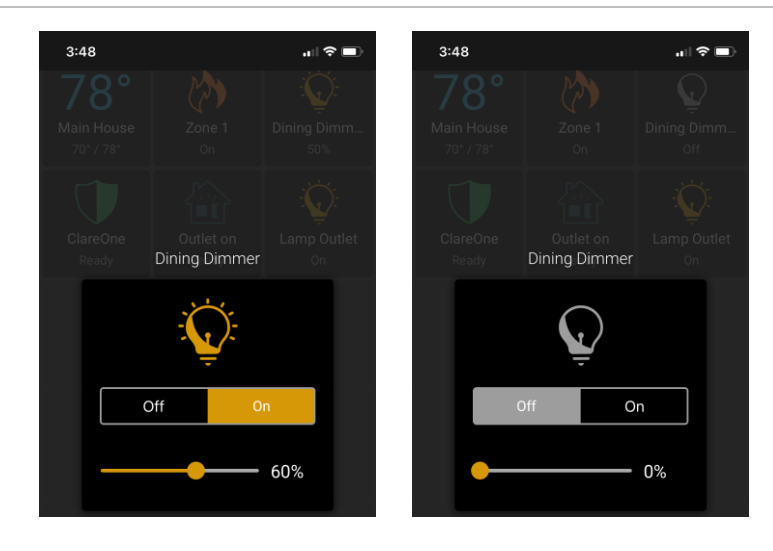

# Pairing and configuring the device in FusionPro

After installing the ClareVue device, pair it.

#### To pair the device with Fusion:

1. Go to the Summary page and click the **Devices** tab.

|               | < Back to Accounts        |                       |                           |                           |                 |                       |                         |                                       |
|---------------|---------------------------|-----------------------|---------------------------|---------------------------|-----------------|-----------------------|-------------------------|---------------------------------------|
| Fusionpro     | Elmore                    |                       |                           |                           |                 |                       |                         |                                       |
|               | Dealer: Wayne Enterprises | System Status: 😑 Onli | ne - Service Plan: 👝 Inte | ractive Plus LTE UUID: AC | 25D             |                       |                         |                                       |
| .II Home      | Summary                   | Customer Info         | Service Plans             | Devices                   | Actions         | Test                  | Onboarding              | Filters                               |
| Accounts      |                           |                       |                           |                           |                 |                       |                         |                                       |
| 🐣 Customers   |                           |                       | 4                         | 2 Online                  |                 |                       | 1                       |                                       |
| Companies     |                           |                       | 4                         | 2 Offline                 | <b></b>         |                       | Interactive Plus        | Enrolled: 06/19/2020                  |
| 🗈 All Staff   |                           |                       | Devices                   | + Add Device              | Acuons          | + Add Action          | LTE                     | Update Plan                           |
| i Help Center |                           |                       |                           |                           |                 |                       |                         | · · · · · · · · · · · · · · · · · · · |
|               |                           |                       | Cellular                  | all                       | WiFi            | (îr                   | OVIC                    | Open Ovr0                             |
|               |                           |                       | Account Informs           | tion                      |                 | Sustem Informa        | tion                    |                                       |
|               |                           |                       | Account monna             | 1000                      |                 | System morma          | uon                     |                                       |
|               |                           |                       | Interactive Plus LTE      |                           | Service Plan    | ClareOne              |                         | Controller Type                       |
|               |                           |                       | June 19, 2020             |                           | Activation Date | Online                |                         | Controller Status                     |
|               |                           |                       | FP-0000556                |                           | FP Account ID   | Inactive              | Ce                      | ntral Station Connection              |
|               |                           |                       | 1MBATMAN                  |                           | Account Number  | AC:50:50:88:43:80.000 |                         | UUD                                   |
|               |                           |                       |                           |                           |                 | -                     |                         | Serial Number                         |
|               |                           |                       | Account Contact           | t                         |                 | -                     |                         | MAC Address                           |
| Signed in as: |                           |                       |                           |                           |                 | 192.168.1.126         |                         | Network IP Address                    |
| @gmail.com    |                           |                       | Casey                     |                           | First Name      | America / New York    |                         | Time Zone                             |
|               |                           |                       | Elmore                    |                           | Last Name       | 9.2.0-SNAPSHOT-Clare0 | ne-2020-11-19T16-04-357 | ClareHome Version                     |

#### 2. Click Add Device.

|               | < Back to Accounts                     |                            |                         |                 |          |               |
|---------------|----------------------------------------|----------------------------|-------------------------|-----------------|----------|---------------|
| Fusionpro     | Elmore                                 |                            |                         |                 |          |               |
|               | Dealer: Wayne Enterprises System Statu | Contine Service Plan:      | Rus LTE UUID: AC-50     |                 |          |               |
| II Home       | Summary Customer I                     | nfo Service Plans          | Devices Actions         | Test Onboarding |          |               |
| Accounts      |                                        |                            |                         |                 |          | Remove Z-Wave |
| Lustomers     | Deviene                                |                            |                         |                 |          | Add Davies    |
| 🗈 Companies   | Devices                                |                            |                         |                 |          | Paul berrices |
| 🗈 All Staff   | 4 Devices • 2 Online • 2 O             | offline • Unconfigured Q s | earch 🛱 C               |                 |          |               |
| i Help Center | Name                                   | Category                   | Туре                    | Area            | Status   |               |
|               | Back Bedroom                           | Climate                    | Ecobee Thermostat       |                 | • Office | Edit Delete   |
|               | ClareOne                               | Security                   | Clare Controls ClareOne |                 | Online   | Edit Delete   |
|               | Den Virtual Keypad                     | Lighting                   | Virtual Keypad          | Den             | • Online | Edit Delete   |
|               | lab                                    | Climate                    | Ecobee Thermostat       |                 | • Offine | Edit Delete   |
|               |                                        |                            |                         |                 |          |               |
|               |                                        |                            |                         |                 |          |               |
|               |                                        |                            |                         |                 |          |               |
|               |                                        |                            |                         |                 |          |               |
| Signed in as: |                                        |                            |                         |                 |          |               |
| Emps.         |                                        |                            |                         |                 |          |               |

### 3. Click Lighting.

|               | < Back to Accounts        |                        |                         |                           |                   |      |            |         |  |   |
|---------------|---------------------------|------------------------|-------------------------|---------------------------|-------------------|------|------------|---------|--|---|
| Fusionpro     | Elmore                    |                        |                         |                           |                   |      |            |         |  |   |
|               | Dealer: Wayne Enterprises | System Status: 😑 Onlin | e Service Plan: 👝 Inter | active Plus LTE UUID: AC: | 5D                |      |            |         |  |   |
| . Home        | Summary                   | Customer Info          | Service Plans           | Devices                   | Actions           | Test | Onboarding | Filters |  |   |
| Accounts      |                           |                        |                         | Add a Device              |                   |      |            |         |  |   |
| Customers     |                           |                        |                         | Choose a type of device   | below to continue |      |            |         |  |   |
| 🗈 Companies   |                           |                        |                         | Access                    |                   |      | >          |         |  |   |
| 🗈 All Staff   |                           |                        |                         | Cameras                   |                   |      | >          |         |  |   |
| i Help Center |                           |                        |                         | Climate                   |                   |      | · · · ·    |         |  |   |
|               |                           |                        |                         | O Lighting                |                   |      | <u> </u>   |         |  |   |
| I             |                           |                        |                         | ¥ Lighting                |                   |      | -          |         |  |   |
|               |                           |                        |                         | Music                     |                   |      | >          |         |  |   |
|               |                           |                        |                         | Security                  |                   |      | >          |         |  |   |
|               |                           |                        |                         | Sensors (Nor              | n-security)       |      | >          |         |  |   |
| i             |                           |                        |                         | le Water                  |                   |      | >          |         |  |   |
|               |                           |                        |                         | Z-Wave                    |                   |      | >          |         |  |   |
|               |                           |                        |                         |                           | Can               | nel  |            |         |  |   |
|               |                           |                        |                         |                           |                   |      |            |         |  |   |
| Signed in as; |                           |                        |                         |                           |                   |      |            |         |  | _ |
|               |                           |                        |                         |                           |                   |      |            |         |  |   |
| Sonou         |                           |                        |                         |                           |                   |      |            |         |  |   |

### 4. Click **Z-Wave Device - Lighting**.

|               | < Back to Accounts                                                                               |               |               |                           |                  |      |            |         |  |  |  |
|---------------|--------------------------------------------------------------------------------------------------|---------------|---------------|---------------------------|------------------|------|------------|---------|--|--|--|
| Fusionpro     | Elmore                                                                                           |               |               |                           |                  |      |            |         |  |  |  |
|               | Dealer: Wayne Enterprises System Status 💊 Online Service Plan. 🖕 Interactive Plua LTE UUD: AO:50 |               |               |                           |                  |      |            |         |  |  |  |
| . Home        | Summary                                                                                          | Customer Info | Service Plans | Devices                   | Actions          | Test | Onboarding | Filters |  |  |  |
| Accounts      |                                                                                                  |               |               | Add a Device              |                  |      |            |         |  |  |  |
| Lustomers     |                                                                                                  |               |               | Choose a type of device b | elow to continue |      |            |         |  |  |  |
| 🗈 Companies   |                                                                                                  |               |               | Deako - Lighting          |                  |      | >          |         |  |  |  |
| 🗈 All Staff   |                                                                                                  |               |               | Generic - Virtual k       | evnad            |      | ~ ~        |         |  |  |  |
| Help Center   |                                                                                                  |               |               | 7 Mayo Davies             | iehtine.         |      | ~          |         |  |  |  |
| •             |                                                                                                  |               |               | 2-wave bevice - L         | ignung           |      | ,          |         |  |  |  |
|               |                                                                                                  |               |               |                           | Cance            |      |            |         |  |  |  |
|               |                                                                                                  |               |               |                           |                  |      |            |         |  |  |  |
|               |                                                                                                  |               |               |                           |                  |      |            |         |  |  |  |
|               |                                                                                                  |               |               |                           |                  |      |            |         |  |  |  |
|               |                                                                                                  |               |               |                           |                  |      |            |         |  |  |  |
|               |                                                                                                  |               |               |                           |                  |      |            |         |  |  |  |
|               |                                                                                                  |               |               |                           |                  |      |            |         |  |  |  |
|               |                                                                                                  |               |               |                           |                  |      |            |         |  |  |  |
| Signed in as: |                                                                                                  |               |               |                           |                  |      |            |         |  |  |  |
| 5             |                                                                                                  |               |               |                           |                  |      |            |         |  |  |  |
| 200.04        |                                                                                                  |               |               |                           |                  |      |            |         |  |  |  |

5. Click **Start Discovery Mode** then pair the device as per the manufacturer's instructions.

|               | < Back to Accounts                                                                                                    |  |           |                        |                         |                         |                   |  |  |  |  |  |
|---------------|----------------------------------------------------------------------------------------------------|--|-----------|------------------------|-------------------------|-------------------------|-------------------|--|--|--|--|--|
| Fusionpro     | Elmore                                                                                                    |  |           |                        |                         |                         |                   |  |  |  |  |  |
|               | Dealer: Wayne Enterprises System Status, © Onine: Service Plan, ● Interactive Plus UTE: UUID: AD-50                                                                                                    |  |           |                        |                         |                         |                   |  |  |  |  |  |
| .∥ Home       |                                                                                                    |  |           |                        |                         |                         |                   |  |  |  |  |  |
| Accounts      |                                                                                                    |  |           | Add Z-Wave             |                         |                         |                   |  |  |  |  |  |
| 🛔 Customers   |                                                                                                    |  |           | To integrate a Z-V     | Nave device with the co | ntroller, you must link | your device to    |  |  |  |  |  |
| 🗈 Companies   |                                                                                                    |  |           | our controller thro    | ough a pairing process. | Tap the button below    | r to get started. |  |  |  |  |  |
| 💼 All Staff   |                                                                                                    |  | Add a Z-I | Nave device            |                         |                         |                   |  |  |  |  |  |
| 👔 Help Center |                                                                                                    |  | Add a Z-W | ave device in three ea | sy steps:               |                         |                   |  |  |  |  |  |
|               | Confirm it is powered on and as close to the controller as possible Tap Start Discovery Mode below to start the 5-minute discovery mode 3. Put your device into pairing mode when prompted                                                                                                    |  |           |                        |                         |                         |                   |  |  |  |  |  |
|               | Cancel Cancel Clarce Mode and Annual Clarce Control Clarce Control Clarce Control Clarce Clarce Control Clarce Clarce Cl |  |           |                        |                         |                         |                   |  |  |  |  |  |
|               |                                                                                                    |  |           |                        |                         |                         |                   |  |  |  |  |  |
|               |                                                                                                    |  |           |                        |                         |                         |                   |  |  |  |  |  |
|               |                                                                                                    |  |           |                        |                         |                         |                   |  |  |  |  |  |
|               |                                                                                                    |  |           |                        |                         |                         |                   |  |  |  |  |  |
| Signed in as: |                                                                                                    |  |           |                        |                         |                         |                   |  |  |  |  |  |
| Senous        |                                                                                                    |  |           |                        |                         |                         |                   |  |  |  |  |  |

#### Notes

- Once paired, the light stops blinking.
- The Z-Wave lighting device dialog goes away when the device has been paired.
- 6. The device appears in the devices list.

## **Contact information**

Clare Controls, LLC. 7519 Pennsylvania Ave, Suite 104 Sarasota, FL 34243 General: 941.328.3991 Fax: 941.870.9646 www.clarecontrols.com Integrator/Dealer Support: 941.404.1072 claresupport@clarecontrols.com Homeowner Support (ClareCare): 941.315.2273 (CARE) help@clarecontrols.com